## 新型コロナウイルス感染症についての 大会参加者健康チェックシステム

当大会への参加にあたって、10月3日(月)から「大会参加者健康チェックシステム」への体温・体調記録の入力が必要となります。④⑧のいずれかの方法でご自身の体調を入力していただき、ご来場ください。なお、1つでも異常のある方、当日の体温が 37.5℃以上の方は、ご参加いただけませんのでご了承ください。

## A 【WEB版】大会参加者健康チェックシステム 】

3) WEBで手続きが難しい場合

メール配信(10月3日予定)された大会参加者健康 チェックシステムの入力フォームにご回答ください。 大会プログラムP18の「体調チェックシート」にご記 入のうえ当日ご持参ください。

## 【WEB版】大会参加者健康チェックシステムの入力手順

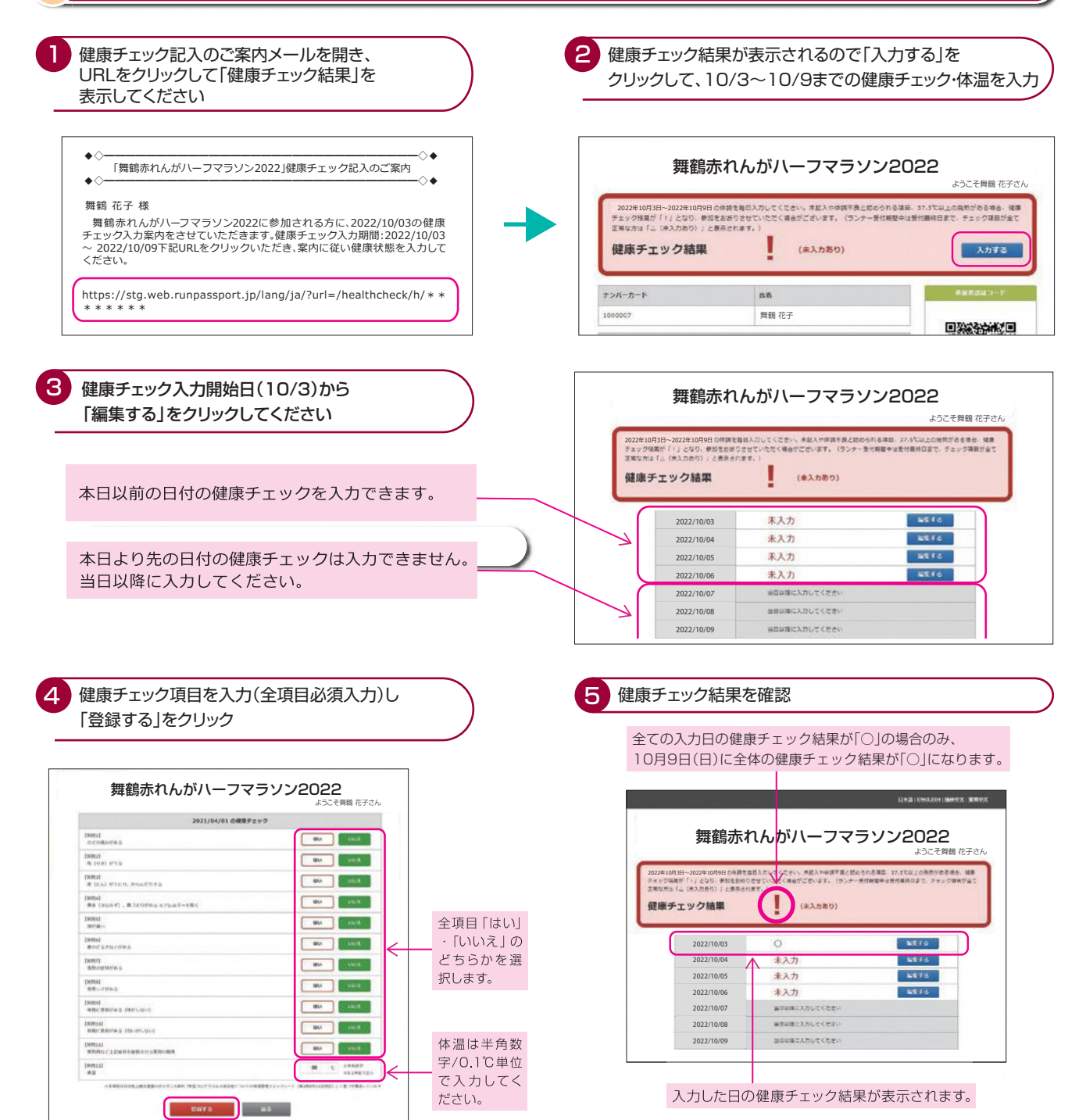

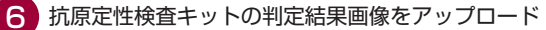

- ・アップロードできる画像は、5MB以内で、JPEG/GIF/PNG/PDFのいずれかのファイルのみ
- ・必ず検査結果が確認できる画質のもの

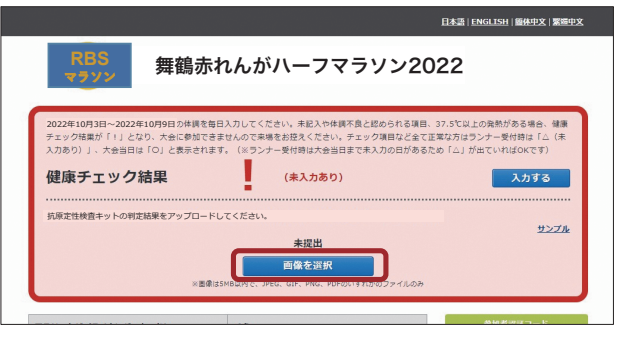

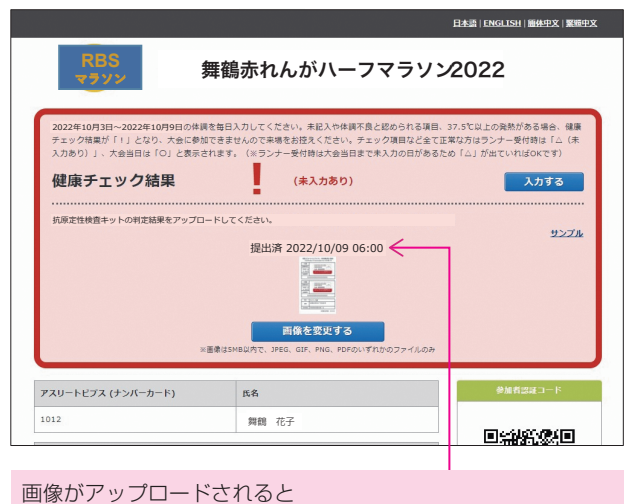

「提出済」と表示され、アップロードされた日時も表示されます。 「画像を変更する」からアップロードしなおすことができます。

大会当日、「受付」にて健康チェック結果がわかるもの(下記の2つのうちどれか)を提示してください

●スマートフォンで提示する

| RUN PASSPORT WEB 参加票件                                                                                     | <sup>77-ビス</sup> =                                                                                                    |
|----------------------------------------------------------------------------------------------------|----------------------------------------------------------------------------------------------------|
| 舞鶴赤れん                                                                                                    | ₀がハーフマラソン2022                                                                                                    |
|                                                                                                    | ようこそ 舞鶴 花子さん                                                                                                    |
| 2022年10月35<br>日入力してくだ<br>られる項目、33<br>康チェック結果<br>きませんので来<br>項目など全て正<br>(未入力あり)<br>れます。(※ラ<br>入力の日がある<br>す) | 日~2022年10月9日の休暇を毎<br>さい、未起入や体則不良と認め<br>7.5℃以上の発熱がある場合、健<br>が「」」となり、大会に参加で<br>場を対定なください、チェック<br>常な方にランナー受付時は「ム<br>」、大会出日は「O」と表示さ<br>ンナー受付時は大会出日まで未<br>ため「ム」が出ていればOKで |
| 健康                                                                                                    | チェック結果                                                                                                    |
|                                                                                                    | 0                                                                                                    |
| 抗固定性综查性                                                                                                   | 「「「「「「「」」」、「」」、「」、「」、「」、「」、「」、「」、「」、「」、「                                                                                                    |
| MARKE IN MER                                                                                              | シリトの中定相来でアックロート                                                                                                    |
| 提出済                                                                                                    | 2022/10/09 06:00                                                                                                    |
|                                                                                                    | 20.2                                                                                                    |
|                                                                                                    |                                                                                                    |
|                                                                                                    |                                                                                                    |
| ※画像は5MB以内                                                                                                 | 画像を変更する<br>Iで、JPEG、GIF、PNG、PDFのいずれ<br>かのファイルのみ                                                                                                    |
|                                                                                                    |                                                                                                    |
| 2022/10/06                                                                                                | 〇<br>編集する                                                                                                    |
| 2022/10/07                                                                                                | 〇<br>編集する                                                                                                    |
| 2022/10/08                                                                                                | 〇 編集する                                                                                                    |
| 2022/10/09                                                                                                | 〇 編集する                                                                                                    |
|                                                                                                    | Ra                                                                                                    |
|                                                                                                    |                                                                                                    |
|                                                                                                    | A PAGE TOP                                                                                                    |
|                                                                                                    | 運営会社:                                                                                                    |
| 株式会社アールビー                                                                                                 | -X                                                                                                    |
| 個人情報保護方針                                                                                                  |                                                                                                    |
| 利用規約                                                                                                    |                                                                                                    |
| ヘルプ                                                                                                    |                                                                                                    |
| お問い合わせ                                                                                                    | nuright 2022 B-bios                                                                                                    |
|                                                                                                    |                                                                                                    |

## ●印刷したものを提示する

| PASSPORT WEB 参加票発行サ-                                                          | -E2                                                                                 | 日本語   ENGLISH   鹽体中文   繁弱中文                                              |
|-------------------------------------------------------------------------------|-------------------------------------------------------------------------------------|--------------------------------------------------------------------------|
| <b>赤れんがハーフマ</b>                                                               | ラソン2022                                                                             | ようこそ 舞鶴 花子さん                                                             |
| 12年10月3日~2022年10月9日の体調<br>ック結果が「!」となり、大会に参加<br>(あり)」、大会当日は「O」と表示さ<br>(康チエック結果 | 8番日入力してください。未起入や体理不良と認めらい<br>できませんので来場をお控えください。チェック項目<br>nます。 (ミランナー受付時は大会当日まで未入力の) | れる項目、37.5で以上の発熱がある場合、健康<br>など金で正常な方はランナー受付時は「二(未<br>日があるため「△」が出ていればのKです) |
| 現在性検査キットの判定結果をアップロ                                                            | ード<br>提出演 2022/10/09 06:00                                                          | 9276                                                                     |
| 36)                                                                           | B際はSMB以内で、JPEG、GIF、PNG、PDFのいずれかのファ                                                  | 1.0x</th                                                                 |
| 2022/10/06                                                                    | 0                                                                                   | 編集する                                                                     |
| 2022/10/07                                                                    | 0                                                                                   | 編集する                                                                     |
| 2022/10/08                                                                    | 0                                                                                   | 編集する                                                                     |
| 2022/10/09                                                                    | 0                                                                                   | 編集する                                                                     |
|                                                                               | <b>戻る</b>                                                                           |                                                                          |
|                                                                               | このページを印刷                                                                            |                                                                          |
|                                                                               | 1                                                                                   |                                                                          |
| 画面下の<br>健康チェ<br>印刷しま                                                          | ・<br>D「このページを印刷<br>∟ック結果が表示され<br>ます。                                                | する」から、<br>lた画面を                                                          |

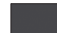